## **Disability Support Services (DSS) Faculty & Staff Online Training**

- 1. Log in to the UAB Faculty & Staff Learning System (http://www.uab.edu/healthstream).
- 2. Click the button titled "Learning System (LMS) Login".

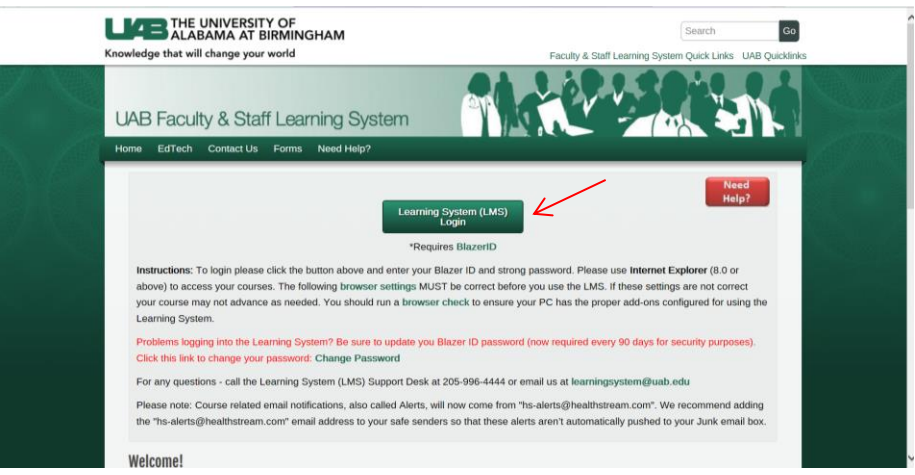

3. Enter your BlazerID and password and click "Login"

| L                                             | AB INFORMATIO                                                                                                | ON<br>GY                                               |   |
|-----------------------------------------------|----------------------------------------------------------------------------------------------------|--------------------------------------------------------|---|
| UAB Facu                                      | ilty & Staff Learni                                                                                          | ng System                                              |   |
|                                               | Ľ                                                                                                    |                                                        |   |
| BlazenD/Username<br>Password                  | rking060                                                                                                    | ♠ Login                                                | K |
| By accessing the UAB<br>comply with the UAB P | - Healthstream Seamless login sy<br>olicy to not disclose your passwor<br>data only as officially authorized | rstem you are agreeing to<br>d to anyone and to update |   |
|                                               | Forgot your Password?                                                                                        |                                                        |   |
|                                               | Forgot your Username?                                                                                        |                                                        |   |

4. Select your Affiliation and click "Proceed with Login".

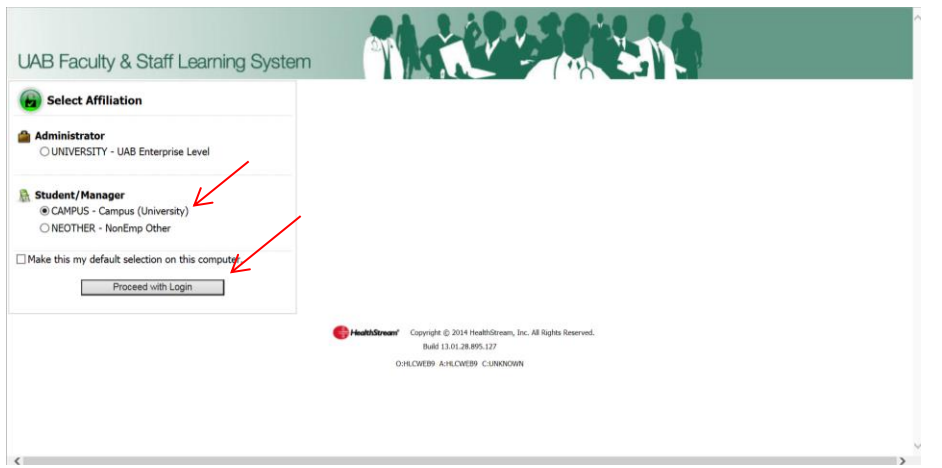

>

5. Click the "Catalog" tab at the top of the web page.

| chel Nicole King   Campus (University)   <u>Student</u>                                                                            |                                      | Alerts (3) 💽 Site Map 🕢 Help 🕨 🕻     | DG OUT |
|----------------------------------------------------------------------------------------------------|--------------------------------------|--------------------------------------|--------|
| My Learning My Transcript Catalog Cl                                                                                               | Center Inservice Center My Profile M | ly Connections                       | _      |
|                                                                                                    | ~                                    |                                      |        |
| Mhat's New                                                                                                    | Learning Links                       | Resources                            |        |
| CE Center - In July, you will see a new tab<br>appear in our Faculty & Staff Learning<br>Management System called CE Center. Click | Check back for new connection links. | Check back for new connection links. |        |
| here to learn more about it.                                                                                                    |                                      |                                      |        |
|                                                                                                    |                                      |                                      |        |
|                                                                                                    |                                      |                                      |        |
|                                                                                                    |                                      |                                      |        |
|                                                                                                    |                                      |                                      |        |
|                                                                                                    |                                      |                                      |        |

6. Enter "DSS" into the search bar and click "Search".

| UAB Faculty & Staff Learning System                                                                                                    |                                   |
|----------------------------------------------------------------------------------------------------|-----------------------------------|
| Rachel Nicole King   Campus (University)   <u>Student</u><br>My Learning My Transcript Catalog CE Center Inservice Center                                   | My Profile My Connections         |
| P Course Catalog<br>Browse                                                                                                    | Alphabetical   Category<br>Search |
| Search by Category Course Categories CAMPUS) UNIVERSITY ALABAM ORGAN CENTER Audience CE Center CE Center CLINICAL CLINICAL CLINICAL ELCTRONIC HEALTH RECORD |                                   |

7. Select the course titled "Disability Support Services (DSS) Faculty & Staff Training".

| UAB Faculty & Staff Learning System                                                                                                    |                                                                                   |
|----------------------------------------------------------------------------------------------------|-----------------------------------------------------------------------------------|
| Rachel Nicole King   Campus (University)   Student                                                                                                    | 🖂 Alerts (3) 🛛 Site Map 🕜 Help 🕨 LOG OUT                                          |
| My Learning My Transcript Catalog CE Center Inservice Center My Profile My Connections                                                                                                    |                                                                                   |
| P Course Catalog<br>Browse                                                                                                    |                                                                                   |
| Alphabetical   Category                                                                                                    |                                                                                   |
| DSS                                                                                                    | Search                                                                            |
| Results per page: 25 V<br>Name                                                                                                    | 2 Record(s)                                                                       |
| Compliance Security Awareness Training - IT                                                                                                    | [23]                                                                              |
| There are numerous laws and standards that aim to protect confidential information. This training covers that pro<br>e work with daily.                                                    | stection is important and steps you can take in protecting the information that w |
| Disability Support Services (DSS) Faculty & Staff Training                                                                                                    | 0<br>4                                                                            |
| The Disability Support Services (DSS) Faculty and Staff Training Course is composed of five modules which focus<br>Technology & the Learning Environment, Recommendations, Resources & Con | on the following areas: Introduction/Basic Information, The DSS Process,          |
| Legend:                                                                                                    |                                                                                   |

8. Click "Enroll in this Course".

| 🖂 Alerts (3) 🔛 Site Map 🚺 Help 🕨 LOG OU      |
|----------------------------------------------|
|                                              |
| Continuing Education Credit Course Categorie |
| 🔶 Return                                     |
| nroll in this Course                         |
| se Fee: US \$0.00                            |
| 10w Fee: US \$0.00                           |
| ellation Fee: US \$0.00                      |
|                                              |
|                                              |
|                                              |
|                                              |
|                                              |
|                                              |
|                                              |
|                                              |
| Return to Ton of P                           |
| ction/Basic Information, The DSS Process,    |
| uction/l                                     |

9. You can now view the course resources and modules. Select "Module 1: Introduction/Basic Information" to begin the course.

| Disability Support Services (DSS) Faculty & Staff Training<br>Estended Course Length: 47 minutes                                                                    |                                   | Course Overview             | Un-enroll 🔶 Exit Cours    |
|----------------------------------------------------------------------------------------------------|-----------------------------------|-----------------------------|---------------------------|
| Course Learning Activities                                                                                                    |                                   |                             |                           |
| (ou are enrolled in this course. Click the "Course Overview" link above to review the course descrip<br>activities below. (For CE Credit Information, scroll down.) | tion, learning objectives, and al | l available CE credit prior | to beginning the learning |
| Learning Activity                                                                                                    | Status                            | Score                       | Last Accessed             |
| Campus Resources                                                                                                    | Not Yet Started                   |                             |                           |
| Faculty & Staff Resources Website                                                                                                    | Not Yet Started                   |                             |                           |
| Eaculty & Staff Handbook                                                                                                    | Not Yet Started                   |                             |                           |
| Service and Assistance Animals Guidelines                                                                                                    | Not Yet Started                   |                             |                           |
| Module 1: Introduction/Basic Information*                                                                                                    | Not Yet Started                   |                             |                           |
| Module 2: The DSS Process                                                                                                    | Not Yet Started                   |                             |                           |
| Module 3: Technology & the Learning Environment*                                                                                                    | Not Yet Started                   |                             |                           |
| Module 4: Recommendations*                                                                                                    | Not Yet Started                   |                             |                           |
|                                                                                                    |                                   |                             |                           |

10. You must complete all five modules in order to take the quiz to receive full credit for taking the course.

| ou are enrolled in this course. Click the "Course Overview" link above to review th<br>ctivities below. (For CE Credit Information, scroll down.) | e course description, learning objectives, and all available CE credit prior to beginning I | the learning |
|----------------------------------------------------------------------------------------------------|---------------------------------------------------------------------------------------------|--------------|
| earning Activity                                                                                                    | Status Score Last Acces                                                                     | sed          |
| Campus Resources                                                                                                    | Not Yet Started                                                                             |              |
| Faculty & Staff Resources Website                                                                                                    | Not Yet Started                                                                             |              |
| Faculty & Staff Handbook                                                                                                    | Not Yet Started                                                                             |              |
| Service and Assistance Animals Guidelines                                                                                                    | Not Yet Started                                                                             |              |
| Module 1: Introduction/Basic Information*                                                                                                    | Not Yet Started                                                                             |              |
| Module 2: The DSS Process*                                                                                                    | Not Yet Started                                                                             |              |
| Module 3: Technology & the Learning Environment                                                                                                   | Not Yet Started                                                                             |              |
| Module 4: Recommendations                                                                                                    | Not Yet Started                                                                             |              |
| Module 5: Resources & Conclusion 🖌                                                                                                    | Not Yet Started                                                                             |              |
| Ø Quiz*                                                                                                    | Not Yet Started                                                                             |              |